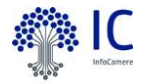

# Breve Guida per l'uso corretto, senza intoppi, del servizio online EasyFirma

Camera di commercio di Milano Monza Brianza Lodi

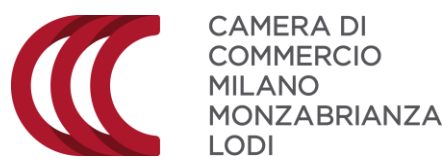

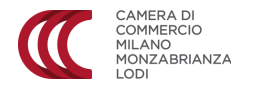

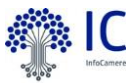

#### **NOTA DI LETTURA**

Questo documento ha lo scopo di guidare gli utenti nella fruizione del servizio Easy firma che, attraverso il **riconoscimento via webcam**, permette di richiedere la firma digitale senza recarsi fisicamente presso le sedi della Camera di commercio ma **ricevendola direttamente via posta** all'indirizzo prescelto.

Chi desidera invece fruire del **servizio allo sportello presso una delle sedi dell'Ente**, può farlo prenotando un appuntamento attraverso la <u>pagina dedicata</u> (selezionare la voce «01-Acquisto Firma Digitale/Carta Nazionale Servizi»).

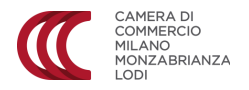

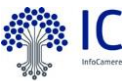

Una volta scelti i servizi dedicati al rilascio firma digitale comparirà la maschera sottostante.

Per poter operare è necessario essere registrati tramite la scelta di una user name e di una password. Se non si è registrati bisognerà effettuare la registrazione, tramite il pulsante «Registrati» per poi accedere tramite il pulsante «Accedi». Entrambi i pulsanti sono posizionati in alto a destra della pagina

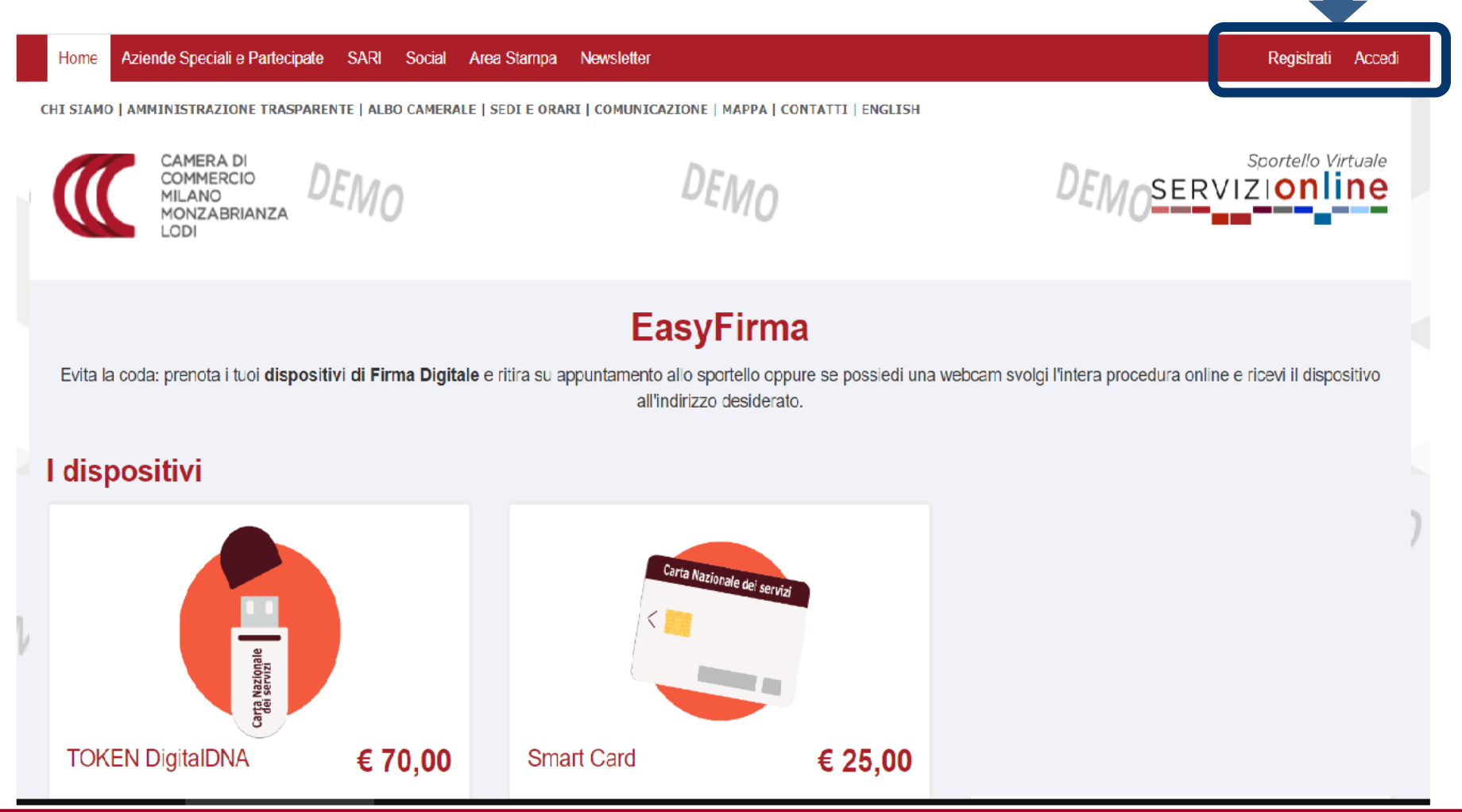

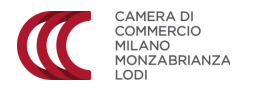

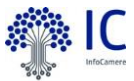

Una volta effettuato l'accesso comparirà la voce «Benvenuto nome cognome» a riprova del successo dell'operazione di login.

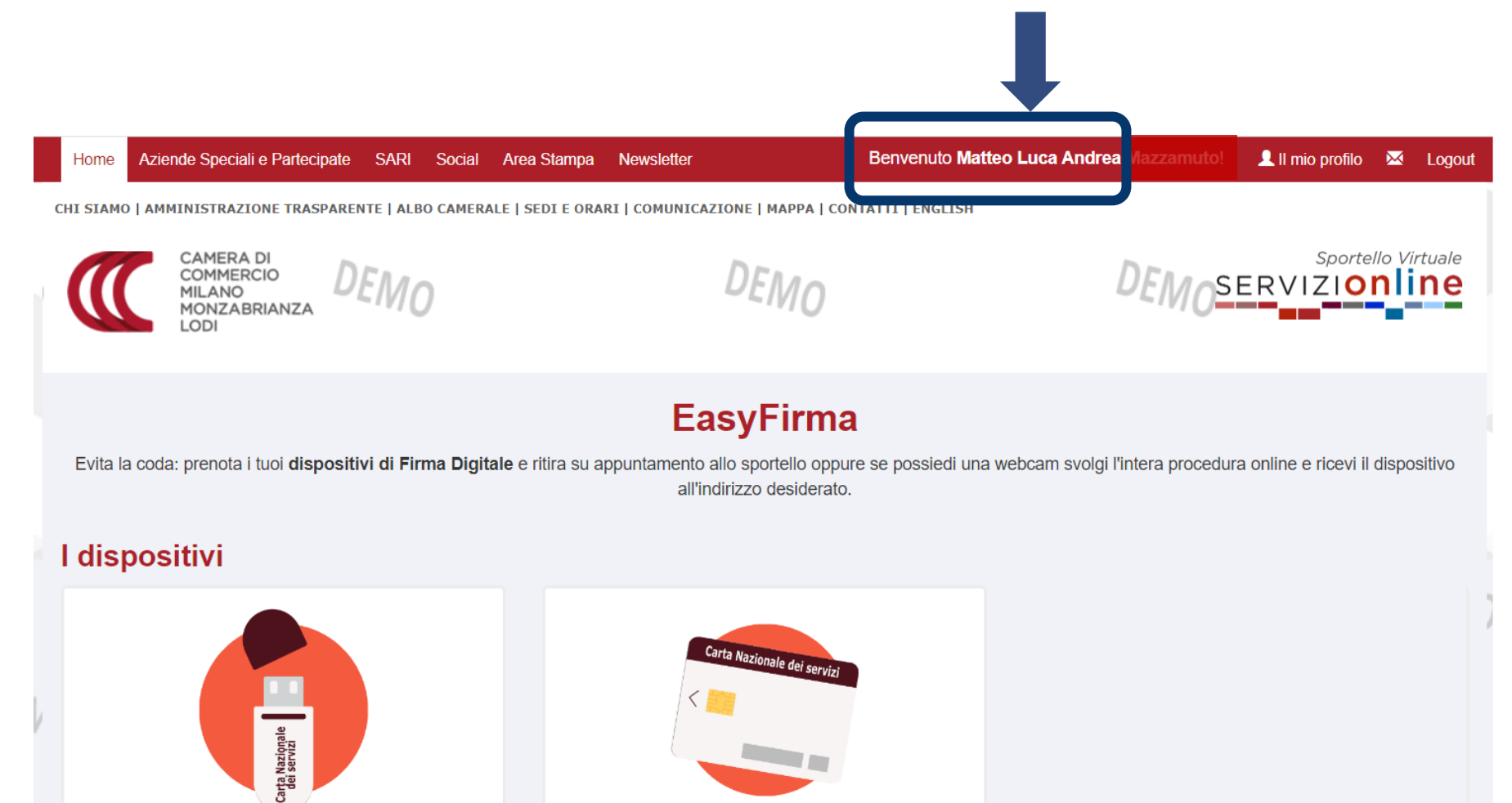

€ 25,00

Smart Card

**TOKEN DigitalDNA** 

€ 70,00

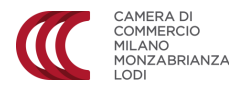

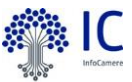

Solo dopo il login potremo scegliere di prenotare l'appuntamento tramite il tasto «PRENOTA»

Il tasto «date disponibili» consente solo di avere una panoramica delle disponibilità ma non consente di «bloccarne» una.

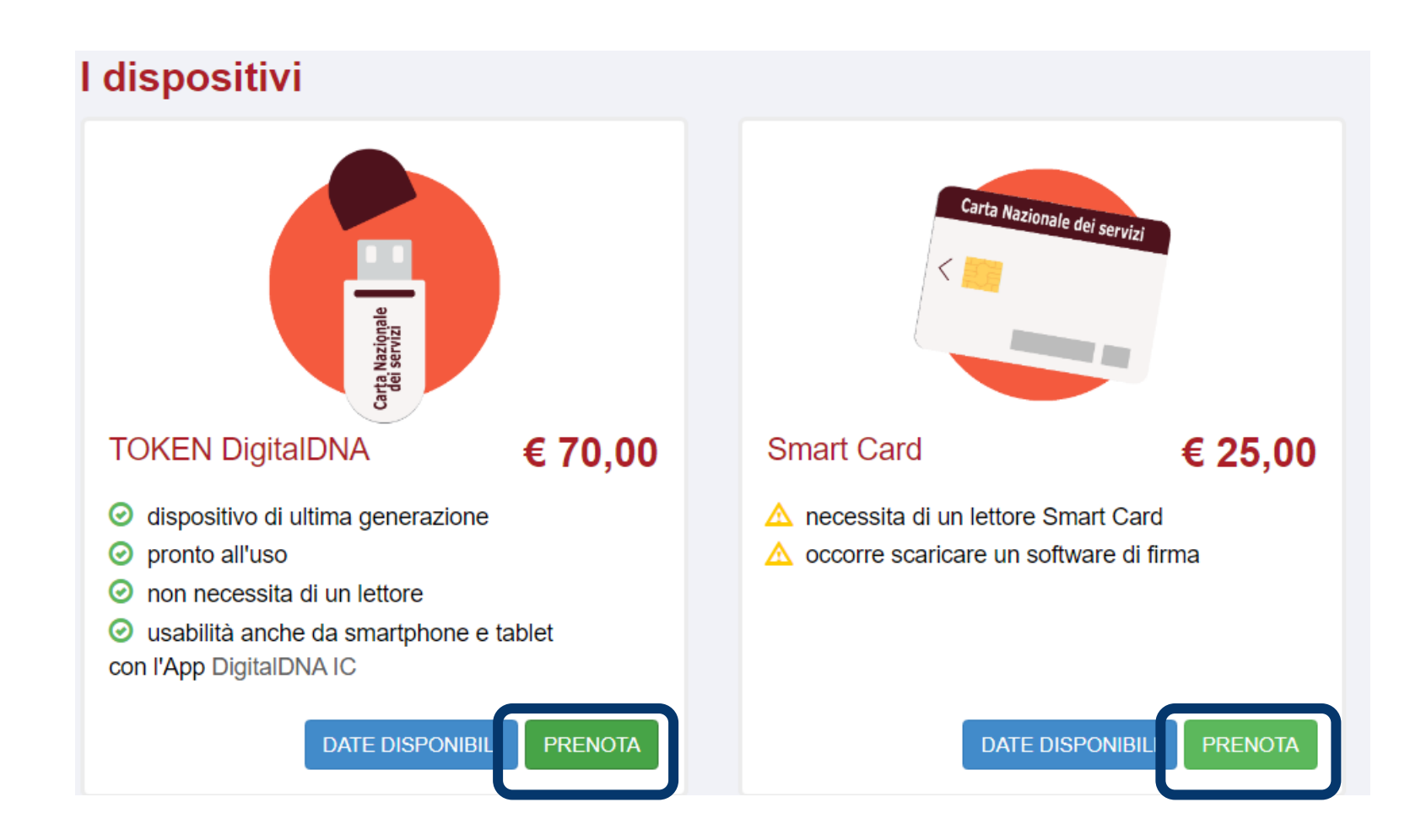

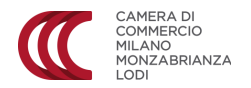

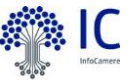

Dopo aver cliccato «PRENOTA» il sistema chiederà di valorizzare dei campi obbligatori inserendo i dati anagrafici del richiedente, ovvero colui al quale sarà intestato il dispositivo di firma.

Tutti i campi obbligatori sono contraddistinti da asterisco (\*), infine sarà necessario allegare scansione di un documento di identità e del codice fiscale (tessera sanitaria), il formato degli allegati deve essere PDF e la dimensione massima dell'allegato è di 1 MB.

Solo dopo si potrà cliccare sul pulsante «avanti»

| Provincia *                            | - Seleziona una provincia - | Comune *         | - Seleziona una provincia - | v        |
|----------------------------------------|-----------------------------|------------------|-----------------------------|----------|
| Indirizzo *                            | Indirizzo                   | N. Civico *      | N. Civico                   |          |
| CAP *                                  | CAP                         |                  |                             |          |
|                                        |                             |                  |                             |          |
| E Documento riconoscim                 | ento                        |                  |                             |          |
| Тіро *                                 | - Seleziona -               | Numero *         | Numero                      |          |
| Emittente *                            | Emittente                   | Data emissione * | Ĩ                           |          |
| Scansione docu<br>riconoscimento (fron | umento di<br>te-retro) *    |                  | Sfoglia 9                   |          |
| Codic                                  | e fiscale *                 |                  | Sfoglia 9                   |          |
|                                        |                             |                  |                             |          |
| * Elimina                              |                             |                  |                             | Avanti 🗲 |

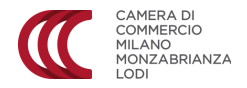

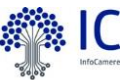

A questo puto potremo scegliere se prenotare un appuntamento presso i gli sportelli camerali, oppure sfruttare il più comodo riconoscimento via webcam, andando «avanti» approfondiremo quest'ultima opzione.

### Riconoscimento

Seleziona la modalità con cui vuoi procedere al riconoscimento per perfezionare la tua richiesta; cliccando "Anteprima date disponibili" potrai visualizzare le date attualmente disponibili. Dopo il pagamento potrai selezionare il giorno e l'ora in cui finalizzare il riconoscimento.

### Riconoscimento presso lo sportello

Riconoscimento via webcam

🗙 Elimina

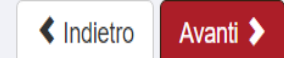

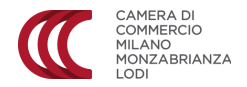

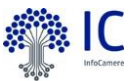

Sarà quindi richiesto il recapito per consegnare il dispositivo di firma una volta emesso.

I costi di consegna ammontano a 5,87 euro e si prevede un tempo di spedizione di due/tre giorni lavorativi.

Riconoscimento via webcam

#### Riconoscimento via webcam

Selezionando questa opzione, potrai completare la procedura e ricevere il dispositivo di firma all'indirizzo desiderato, senza doverti recare in Camera di Commercio. Collegati via webcam il giorno stabilito e un nostro operatore procederà al riconoscimento e alla verifica dei tuoi documenti. Potrai leggere tutte le informative contrattuali e al termine della procedura potrai scaricare tutta la documentazione firmata. <u>Scarica</u> qui l'informativa privacy InfoCert.

Anteprima date disponibili

#### Indirizzo per la spedizione

| Destinatario * | Destinatario                |               |                      |
|----------------|-----------------------------|---------------|----------------------|
| Provincia *    | - Seleziona una provincia - | Comune *      | - Seleziona comune - |
| Indirizzo *    | Indirizzo                   | • N. Civico * | N. Civico            |
| CAP *          | CAP                         |               |                      |

#### Tipologia consegna

I prezzi riportati si intendono comprensivi di una spedizione con corriere: una per l'invio delle credenziali e una per l'invio del dispositivo di firma digitale. Il processo di spedizione completo prevede un tempo medio di 3/4 giorni lavorativi.

#### Consegna ordinaria

€ 5,87

La consegna sarà effettuata tutti i giorni lavorativi dalle 9:00 alle 18:00. Si consiglia di indicare un indirizzo sempre presidiato. Nel caso in cui il corriere non riesca a recapitare la spedizione per mancanza dell'utente è previsto un fermo deposito senza spese aggiuntive con ritiro da parte dell'utente munito di un documento di identità o da parte di terzo sempre munito di delega con numero documento di identità.

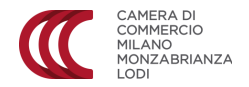

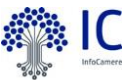

Comparirà ora il riepilogo della richiesta e si potrà procedere al pagamento tramite il pulsante «Paga».

### Modalità di riconoscimento

#### TIPOLOGIA:

RICONOSCIMENTO VIA WEBCAM - CONSEGNA ORDINARIA

#### INDIRIZZO PER LA SPEDIZIONE:

Via Meravigli 9,b Milano - 20123

Informativa privacy InfoCert

### Riepilogo Pagamento

| COSTO DEL DISPOSITIVO | COSTO DELLA CONSEGNA | <b>COSTO TOTALE</b> |
|-----------------------|----------------------|---------------------|
| € 70,00               | € 5,87               | € 75,87             |
| <b>X</b> Elimina      |                      | < Inc etro C Paga   |

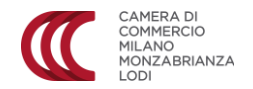

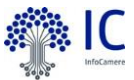

Per procedere col pagamento si dovrà ora seguire la procedura cliccando su «Procedi»

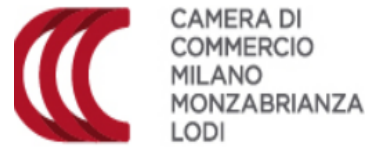

# Riepilogo dati per il pagamento

Benvenuto nel sistema di gestione dei pagamenti della Camera di Commercio Milano Monza Lodi. Completa il pagamento cliccando su Procedi.

| Dettagli del pagamento    |                                           |
|---------------------------|-------------------------------------------|
| POS                       | PagoPA MiLoMb POS MOPA/PAGOPA di Test.    |
| Codice Procedimento (NGP) | MLM_8741 - 05-2020-CNS_MLM-CNS-5000-24138 |
| Nome e Cognome            | Matteo Luca Andrea Mazzamuto              |
| Codice Applicativo        | CNS_MLM                                   |
| Causale                   | EasyFirma MiLoMb                          |
| Importo Complessivo       | 81.74 EUR                                 |

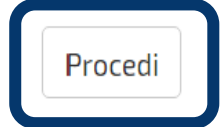

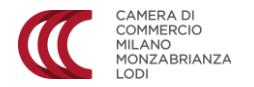

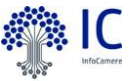

Verremo ora introdotti al portale di pagamento PagoPA, sarà però prima necessario indicare i dati del pagatore, Codice fiscale e indirizzo di posta elettronica, per poter emettere al ricevuta del pagamento. Solo dopo si potrà cliccare sull'icona «Paga On Line»

Codice Fiscale/Partita IVA

2

E' obbligatorio inserire l'identificativo fiscale di chi effettua il versamento.

Indirizzo E-mail

All'indirizzo specificato verrà inviata la quietanza del pagamento. Attenzione: un indirizzo non valido impedisce la ricezione dell'e-mail.

### Scegli come pagare

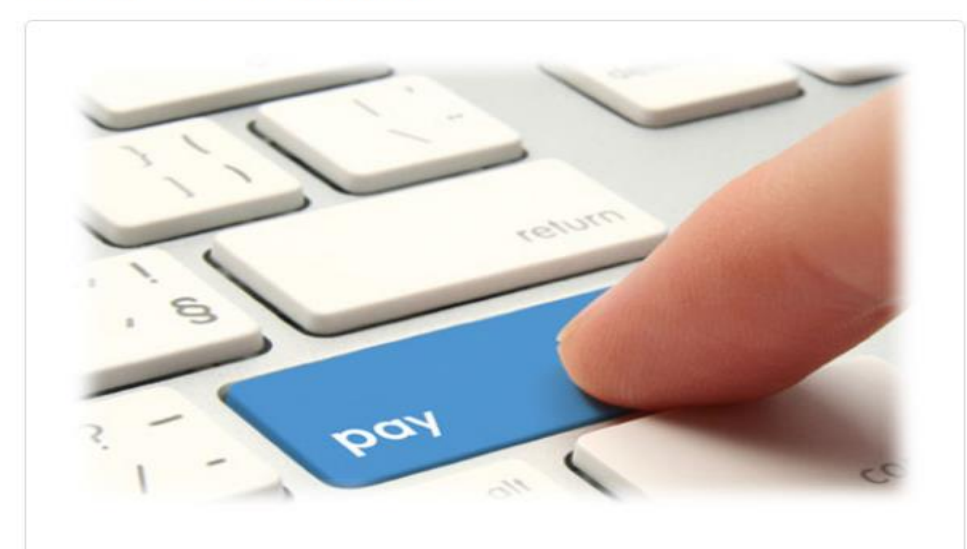

PAGA ON LINE

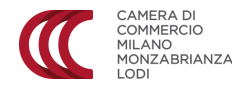

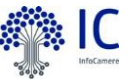

Il prossimo passo consiste nell'accedere a Pago PA, per farlo sarà sufficiente indicare un indirizzo mail, non servono registrazioni. Oppure, per chi volesse, si potrà accedere tramite Spid.

Per rapidità è suggerito l'accesso tramite posta elettronica.

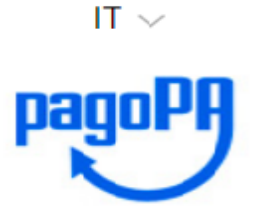

Benvenuto nel sistema di pagamento della Pubblica Amministrazione italiana: pagoPA

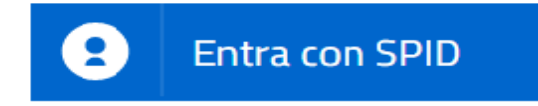

Non hai SPID? Scopri di più

Entra con la tua email

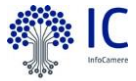

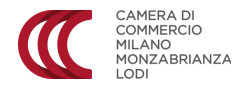

In questa pagina sarà sufficiente cliccare nella apposita casella per accettare le condizioni sul trattamento dei dati riservati e cliccare su continua.

### INFORMATIVA SUL TRATTAMENTO DEI DATI PERSONALI

ai sensi degli artt. 13-14 del Regolamento (UE) 2016/679

Questa informativa privacy descrive come vengono trattati i dati personali di coloro che approdano al sito wisp2.pagopa.gov.it/ (il "Sito") per effettuare un pagamento tramite pagoPA. Il Sito ti permette (i) di essere avvisato per email in merito alle transazioni che effettuerai sul sistema pagoPA e, se deciderai di registrarti a pagoPA, (ii) di effettuare la registrazione a pagoPA, (iii) di memorizzare alcune modalità di pagamento, (iv) di visualizzare lo storico delle tue transazioni, nonche' (v) di recuperare la password e/o codice segreto da te scelti al momento della registrazione (di seguito il "Servizio").

accetto la privacy policy

Continua

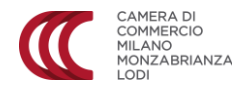

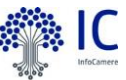

Potremo adesso selezionare il metodo di pagamento prescelto. Nella nostra guida affronteremo il pagamento a tramite carta di credito. Cliccando sul tipo di pagamento di proseguirà alla pagina successiva.

Come vuoi pagare?

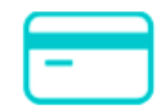

Carta di credito/debito

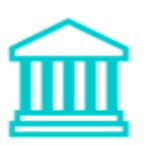

Conto corrente

Altri metodi di pagamento

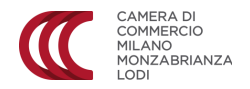

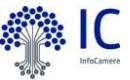

Saranno ora richiesti i dati della carta di credito, esattamente come per qualsiasi altra piattaforma di pagamento elettronico. Una volta inseriti si dovrà cliccare sul pulsante «Continua»

### pagoPA accetta queste carte di credito/debito

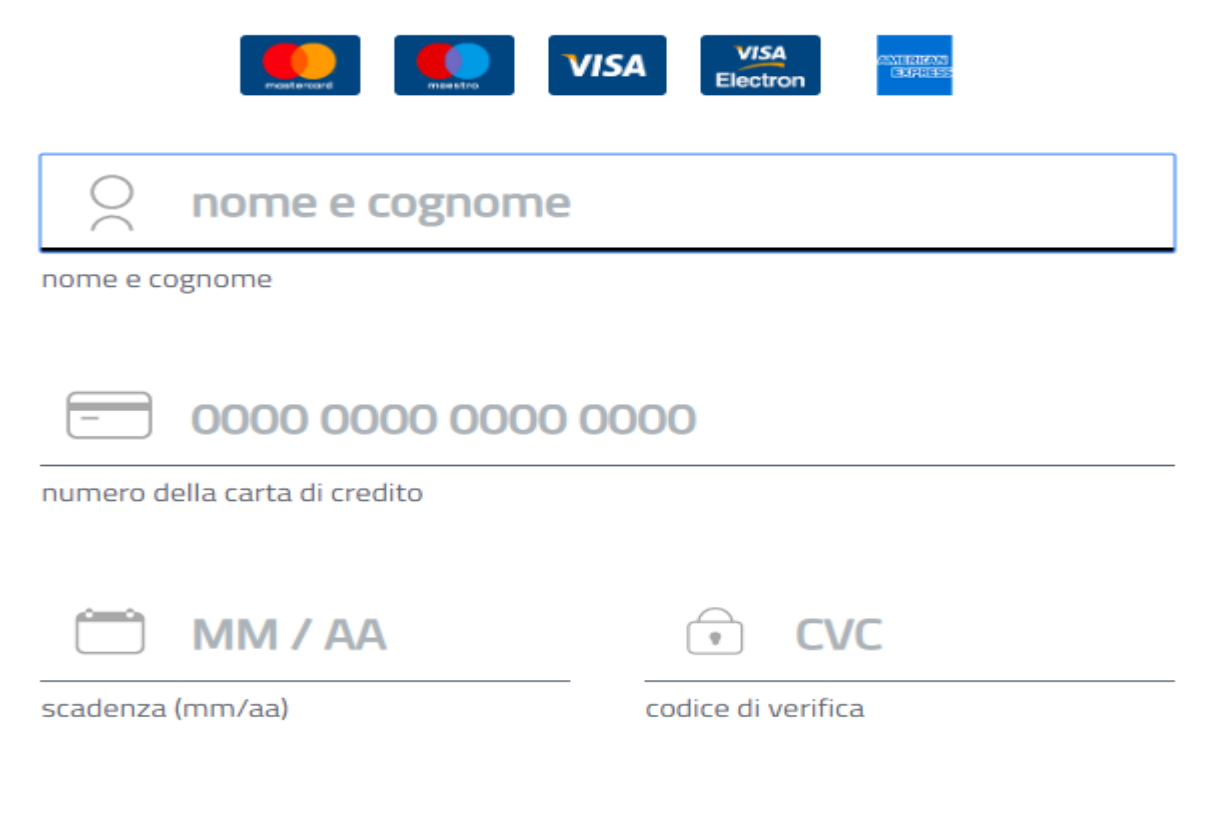

Continua

Guida easy firma

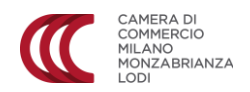

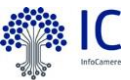

Scegliamo ora l'istituto di pagamento utilizzato.

| MATTEO LUCA ANDREA       | scad. 08 / 20                                        |
|--------------------------|------------------------------------------------------|
| ompleta il pagamento sce | gliendo una delle alternative di seguito<br>elencate |
| Q                        | cerca                                                |
|                          |                                                      |
| Ordina per: Alfabet      | tico Tipo: Crescente                                 |
| Ordina per: Alfabet      | tico ∨ Tipo: Crescente ∨<br>Commissione max 0,95 €   |
| Ordina per: Alfabet      | tico ∨ Tipo: Crescente ∨<br>Commissione max 0,95 €   |
| Ordina per: Alfabet      | tico ∨ Tipo: Crescente ∨<br>Commissione max 0,95 €   |

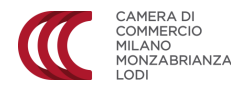

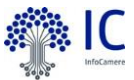

Una volta scelto il sistema riepiloga l'operazione di pagamento che sarà solo da confermare tramite l'apposito tasto «Conferma il pagamento»

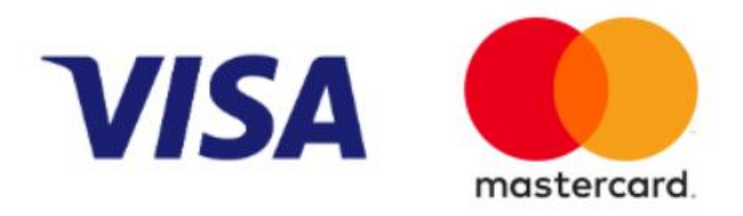

Cambia il gestore del pagamento

## Totale 1,01 €

Riceverai l'esito all'indirizzo m.r.- :.consulenze@gmail.com

ATTENZIONE: DOPO LA CONFERMA DEL PAGAMENTO NON SARÀ PIÙ POSSIBILE ANNULLARE

Conferma il pagamento

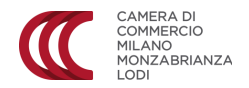

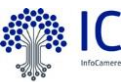

Dovremo ora attendere conferma dell'esito positivo del pagamento che sarà inviata all'indirizzo di posta elettronica precedentemente inserito. Cliccando su chiudi il sistema uscirà da PagoPa e tornerà nei servizi online della Camera di Commercio.

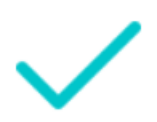

### Grazie, l'operazione è stata presa in carico.

Riceverai l'esito a m.m. consulenze@gmail.com

Chiudi

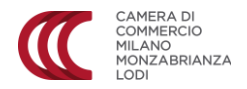

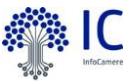

Tornati sui servizi online visualizzeremo questo messaggio. Cliccando su chiudi visualizzeremo la richiesta come «in attesa di pagamento» Si suggerisce quindi di chiudere i servizi online fino al ricevimento della mail di conferma del pagamento.

| Home   | Aziende Speciali e Partecipa   | ate SARI    | Social                           | Area Stampa                                           | Newsletter                                       | Benvenuto Matteo Luca Andrea Maz                                                            | zza |
|--------|--------------------------------|-------------|----------------------------------|-------------------------------------------------------|--------------------------------------------------|---------------------------------------------------------------------------------------------|-----|
|        | CAMERA DI                      |             | agan                             | nento in f                                            | ase di el                                        | aborazione                                                                                  | - 0 |
|        | MILANO<br>MONZABRIANZA<br>LODI | P<br>P<br>a | er preno<br>agament<br>ggiornare | tare l'appuntam<br>ipa@infocamer<br>e la pagina del t | ento attendi l'e<br>e.it. L'attesa m<br>prowser. | email di conferma del pagamento da noreply-<br>nedia è di circa 5 minuti. Ti consigliamo di |     |
| Home   | / EasyFirma / Visualizza       | a Richi     |                                  |                                                       |                                                  |                                                                                             |     |
| Tipolo | gia: <b>TOKEN USB</b>          |             |                                  |                                                       |                                                  | Chiudi                                                                                      |     |
|        |                                |             |                                  |                                                       |                                                  |                                                                                             |     |

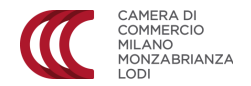

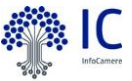

ē

11:51 (1 minuto fa)

Quando sulla posta elettronica riceveremo la mail sottostante, operazione che mediamente richiede dal minuto ai cinque minuti, potremo riaccedere ai servizi online camerali nella sezione dedicata al rilascio dei dispositivi di firma digitale.

https://servizionline.milomb.camcom.it/easyfirma/

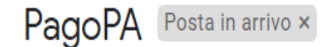

| • |  | D          | ~~ | ~ľ | 20. | 6  |    |  |
|---|--|------------|----|----|-----|----|----|--|
| • |  | <b>, F</b> | ay | Ur | 'A  | ws | u. |  |

```
a me 🔻
```

Gentile m.i. sulenze@gmail.com ,

è stato eseguito con successo il pagamento da te richiesto tramite pagoPA di euro 0.01 effettuato a favore di CAMERA DI COMMERCIO MILANO-MONZA-BRIANZA-LODI con causale /RFB/9700000000059615/0.01/TXT/DEBITORE/MZZMTL86D13F205k/PER/PRATICA\_MOPA\_DELI (IUV: 9700000000059615).

(La ricevuta liberatoria è resa disponibile dal beneficiario del pagamento).

Questo indirizzo email è dedicato esclusivamente all'invio della nota sopra riportata. Si prega di non rispondere alla presente comunicazione.

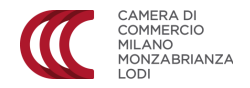

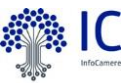

Una volta tornati nei servizi online ed effettuato il login, in calce alla pagina troveremo la sezione «Le mie richieste» dove vi sarà riepilogata la richiesta precedentemente valorizzata con l'indicazione «pagata». Dovremo ora prenotare l'appuntamento per il riconoscimento cliccando sul pulsante «Visualizza».

# Le mie richieste

Queste sono tutte le tue richieste. Clicca su "Visualizza" per entrare nella pagina di dettaglio.

| Richiedente | Tipo dispositivo | Data richiesta | Stato                              |                     |
|-------------|------------------|----------------|------------------------------------|---------------------|
| Matteo      | Smart Card       | 12/06/2020     | Pagata - Appuntamento da prenotare | <b>6</b> Visualizza |

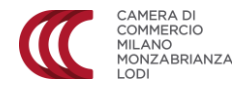

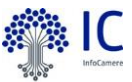

Sarà ora disponibile il calendario degli appuntamenti, selezioniamo quindi il giorno e l'orario di preferenza.

### Firma Digitale - Riconoscimento via webcam

Questo servizio si rivolge agli utenti che richiedono il **rilascio della firma digitale** tramite riconoscimento via web-cam e invio del dispositivo al domicilio desiderato. Per modifiche o disdette di appuntamenti si chiede un **prevviso minimo di 24 ore**.

#### ATTENZIONE!

È necessario nel giorno del riconoscimento avere a portata di mano un documento d'identità originale e in corso di validità (carta d'identità, patente, passaporto), il codice fiscale (tessera sanitaria) e il cellulare indicato nel form di registrazione.

### ♀ Luogo

riconoscimento via webcam

### 🛗 Scegli il giorno del tuo appuntamento

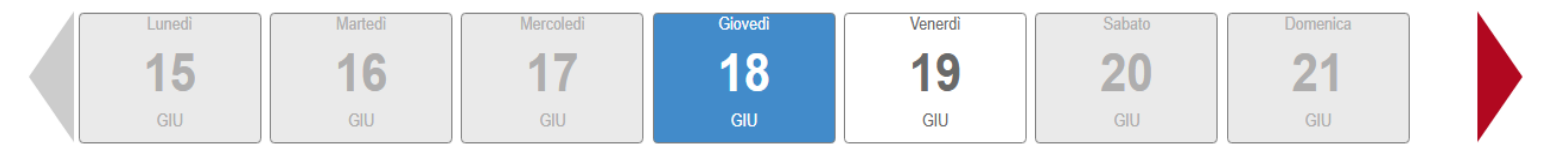

### OScegli l'ora del tuo appuntamento

Durata: 45 minuti

| 09:30 |
|-------|
| 10:15 |
| 11:00 |

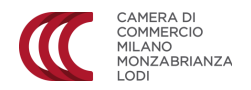

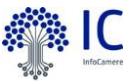

Selezionati giorno e orario prescelto tramite il tasto «prenota», apparirà il riepilogo della richiesta, da confermare tramite l'intuitivo pulsante «Conferma».

| ♥ Luogo                                                                                |                                                                                              |                  |  |
|----------------------------------------------------------------------------------------|----------------------------------------------------------------------------------------------|------------------|--|
| riconoscimento via webcam                                                              | Conferma appuntamento                                                                        | ×                |  |
| Scegli il giorno del tuo appur<br>Lunedi<br>15<br>GIU<br>OScegli l'ora del tuo appunta | Giovedi Luogo: riconoscimento   18 Nome: Matteo   GIUGNO Cognome: Matteo   09:30 Note: Note: | conferma Annulla |  |
|                                                                                        | 14:30                                                                                        |                  |  |
|                                                                                        | 15:15                                                                                        |                  |  |
|                                                                                        | 16:00                                                                                        |                  |  |
|                                                                                        | PRENOTA                                                                                      |                  |  |

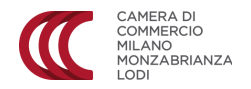

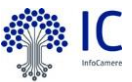

A questo punto la nostra operazione può considerarsi conclusa. Potremo scaricare la ricevuta della richiesta tramite l'apposita funzione ed attendere la mail di promemoria (contenente il link per effettuare il riconoscimento via web) che riceveremo il giorno dell'appuntamento, poco prima dell'orario scelto per il riconoscimento.

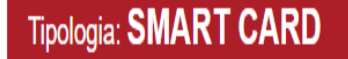

### Stato della richiesta: PAGATA - APPUNTAMENTO DA PRENOTARE

🛓 Scarica la ricevuta

# > Prenota l'appuntamento per il riconoscimento

Prenotazione avvenuta con successo per il giorno 18/06/2020 09:30.

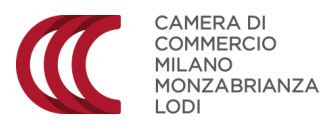

Sede legale via Meravigli, 9/B 20123 Milano CF e P. IVA 09920840965